**CryptoAuth Xplained Pro** 

### **CryptoAuthentication Xplained Pro Extension Board**

HARDWARE USER GUIDE

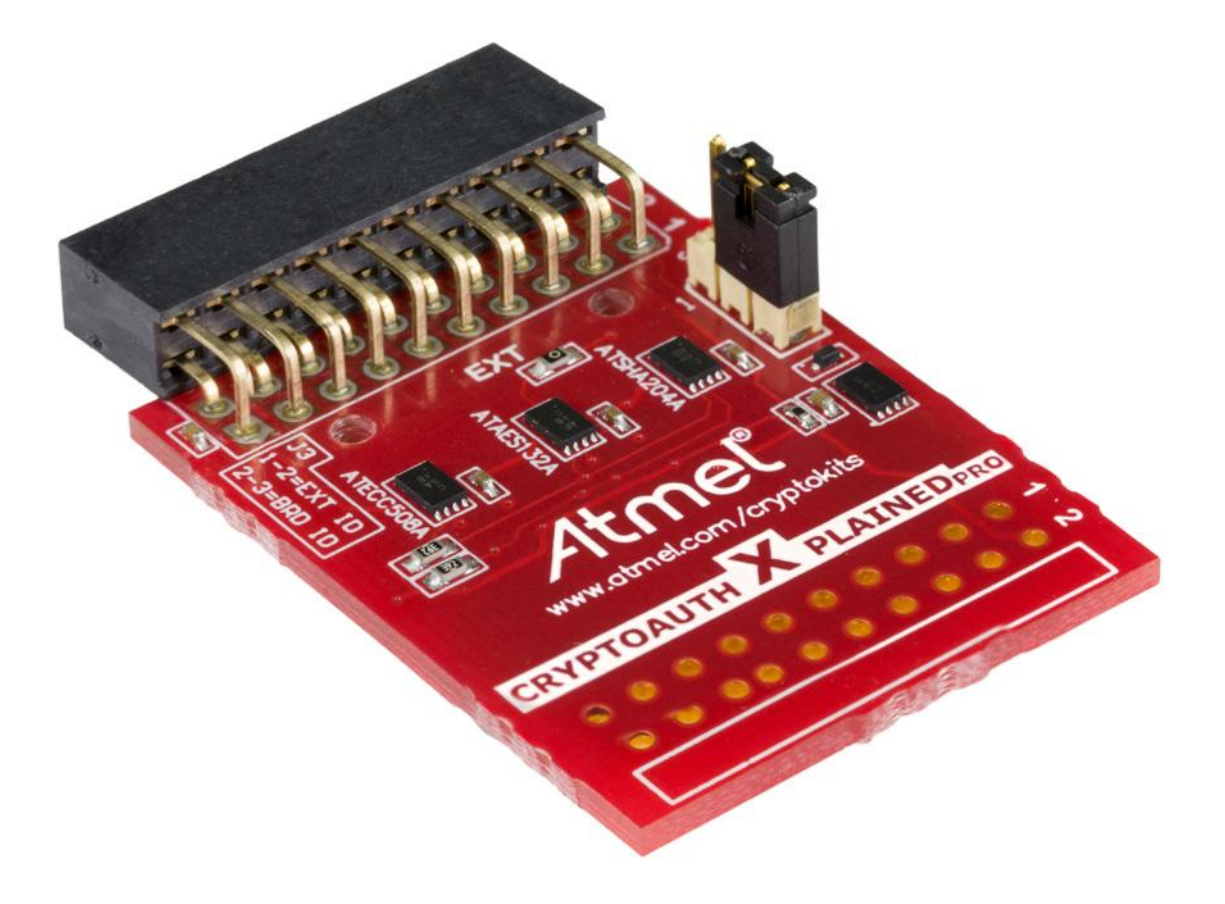

Atmel<sup>®</sup> CryptoAuth Xplained Pro Extension Board

# **Atmel**

Atmel SMART

#### Introduction

The Atmel<sup>®</sup> CryptoAuth Xplained Pro (CAXPro) Evaluation Kit is an extension add-on board that can be used with a selection of Atmel ARM<sup>®</sup> microcontrollers. The Atmel CryptoAuthentication<sup>™</sup> evaluation board supports the Atmel ATSHA204A, ATECC508A, and ATAES132A crypto element devices (crypto devices) in embedded design applications. The CAXPro has been developed to allow fast system prototyping within the ARM Xplained Pro development environment. This kit gives engineers, developers, and decision makers a tool to understand the device architecture and its uses for product authentication, confidential file protection, perform two-factor logons, or prevent software piracy.

When connected to an ARM microcontroller and used with the Atmel Studio Framework (ASF), the CAXPro will automatically detect the microcontroller type and automatically pull in the associated software to support the crypto devices in embedded design applications.

The CAXPro allows fast system prototyping within the Atmel ARM Xplained Pro development environment. It is a tool for engineers, developers, and decision makers to assist in understanding the crypto device's architecture and its uses for product authentication, confidential file protection, two-factor logons, and software piracy prevention.

Complete support for the CAXPro is available at www.atmel.com/cryptokits.

#### **Kit Contents**

(1) Atmel CryptoAuth Xplained Pro Evaluation Extension Board

#### **Kit Features**

- Crypto Authentication Devices
  - Atmel ATSHA204A CryptoAuthentication IC: TWI (0xC8)
  - Atmel ATECC508A CryptoAuthentication IC: TWI (0xC0)
  - Atmel ATAES132A CryptoAuthentication IC: TWI (0xA0)
- Atmel Standard XPRO Extension Header
- Atmel Identification IC: SWI Used for Atmel Studio Framework (ASF) Identification.
- Extension Header Connection (connect additional extension devices)

## **Table of Contents**

| <b>Board Ove</b>               | rview                                                            | 4  |
|--------------------------------|------------------------------------------------------------------|----|
| Optional<br>Atmel St<br>XPRO E | XPRO Header<br>udio Framework (ASF) ID Device<br>xtension Header |    |
| Getting Sta                    | arted                                                            | 6  |
| Step 1                         | Identify the Paired Microcontroller/Development Kits             | 6  |
| Step 2                         | Identify other Required Atmel Extension Boards                   | 6  |
| Step 3                         | Install the Atmel Studio Framework (ASF)                         | 6  |
| Step 4                         | Assemble the Hardware                                            | 6  |
| Step 5                         | Initiate Atmel Studio Framework (ASF)                            | 7  |
| Step 6                         | Select Example Project and Begin Programming                     | 7  |
| Crypto Aut                     | hentication Software Libraries                                   | 8  |
| CryptoAutl                     | h Xplained Pro Schematics                                        | 9  |
| <b>Revision H</b>              | listory                                                          | 10 |

## **Board Overview**

#### Figure 1. CryptoAuth Xplained Pro Extension Board

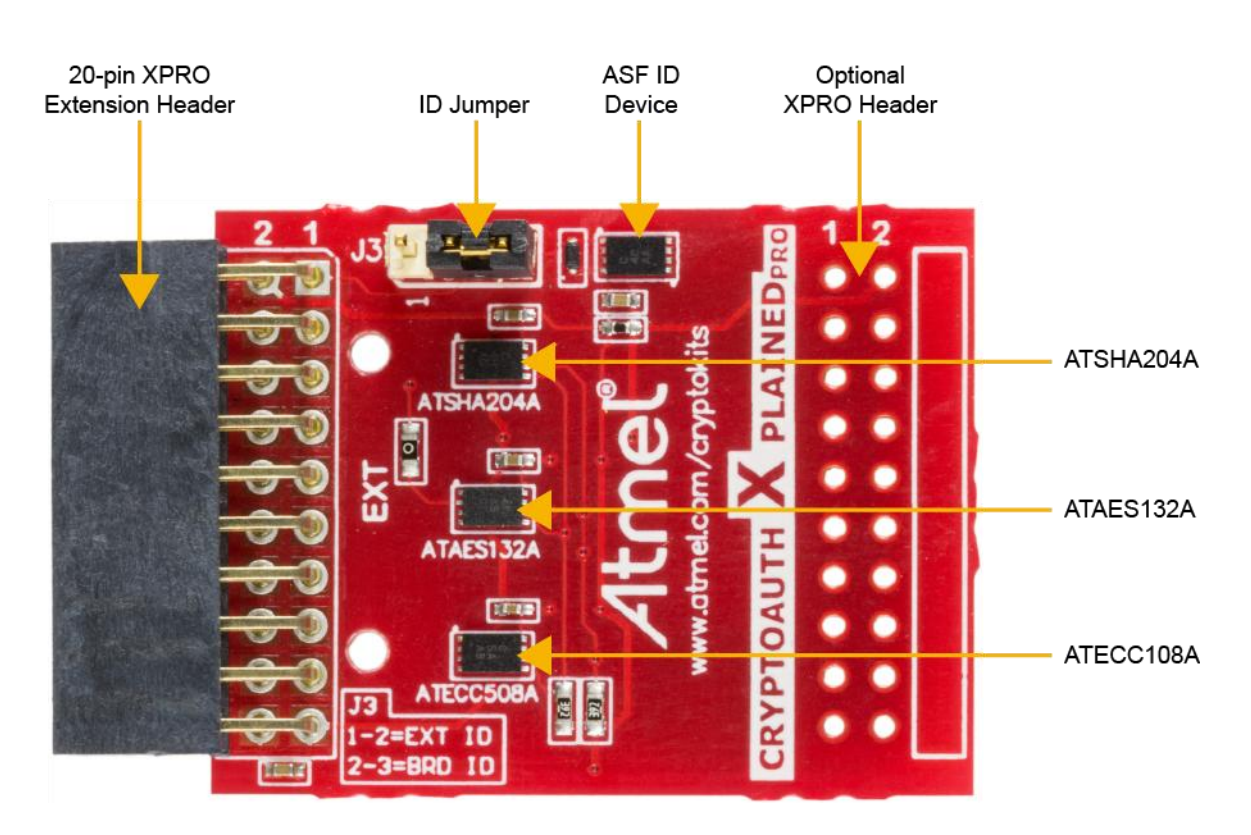

#### **Optional XPRO Header**

CAXPro optionally allows an additional XPRO male header to be mounted which allows additional extensions such as a WIFI module or smart sensor. All XPRO connections pass through from one port to the other with the exception of the ID signal. The ID Jumper is used to select which of the two boards will be identified by ASF. The default position shown in Figure 1 selects the CAXPro board ID Chip.

#### Atmel Studio Framework (ASF) ID Device

All Xplained Pro compatible extension boards have an Atmel ATSHA204A crypto authentication chip mounted. This chip contains information that identifies the extension with its name and some extra data. When an Xplained Pro extension board is connected to an Xplained Pro MCU board the information is read and sent to Atmel Studio via the SWI over the ID signal. For the board to be detected the ID jumper must be connected as shown in Figure 1. Once connected to ASF, this board will be identified as a CAXPro extension board. It will load the appropriate:

- Atmel CryptoAuthentication example projects and software libraries.
- Example projects and software libraries associated with the attached microcontroller board.
- Relevant Technical Documentation

4

The following table details the information stored on the ID Device.

| Data Field            | Data Type    | Example Content             |
|-----------------------|--------------|-----------------------------|
| Manufacturer          | ASCII String | Atmel'\0'                   |
| Product Name          | ASCII String | CryptoAuth Xplained Pro'\0' |
| Product Revision      | ASCII String | 03'\0'                      |
| Product Serial Number | ASCII String | 250403020000010'\0'         |
| Minimum Voltage [mV]  | uint16_t     | 2000                        |
| Maximum Voltage [mV]  | uint16_t     | 5500                        |
| Maximum Current [mA]  | uint16_t     | 30                          |

#### Table 1. ID Device

#### **XPRO Extension Header**

The XPRO extension header is the standard header used with all of the Atmel Xplained Pro boards. All microcontroller boards have one or more 20-pin male extension header, and all XPRO extension boards have a 20-pin female header. The connector pinout is defined below and lists how the signals are connected to the optional extension header.

| Pin | Default XPRO<br>Signal Name <sup>(1)</sup> | CryptoAuth-XPRO<br>Signal Name | Optional<br>Header | Comment                                                                                 |
|-----|--------------------------------------------|--------------------------------|--------------------|-----------------------------------------------------------------------------------------|
| 1   | ID                                         | ID                             | No                 | To connect to ID of optional extension board, place the jumper in position one and two. |
| 2   | GND                                        | GND                            | Yes                |                                                                                         |
| 3   | ADC(+)                                     | N/A                            | Yes                |                                                                                         |
| 4   | ADC(-)                                     | N/A                            | Yes                |                                                                                         |
| 5   | GPIO1                                      | AES-AUTHO                      | Yes                | If AES_AUTHO not needed, it can be disconnected via zero $\Omega$ resistor.             |
| 6   | GPIO2                                      | N/A                            | Yes                |                                                                                         |
| 7   | PWM(+)                                     | N/A                            | Yes                |                                                                                         |
| 8   | PWM(-)                                     | N/A                            | Yes                |                                                                                         |
| 9   | IRQ/GPIO                                   | N/A                            | Yes                |                                                                                         |
| 10  | SPI_SS_B/GPIO                              | N/A                            | Yes                |                                                                                         |
| 11  | I2C SDA                                    | I <sup>2</sup> C SDA           | Yes                | Since I <sup>2</sup> C multi-drop bus additional I <sup>2</sup> C devices               |
| 12  | I2C SCL                                    | I <sup>2</sup> C SCL           | Yes                | can be connected to optional extension board.                                           |
| 13  | USART_RX                                   | N/A                            | Yes                |                                                                                         |
| 14  | USART_TX                                   | N/A                            | Yes                |                                                                                         |
| 15  | SPI_SS_A                                   | N/A                            | Yes                |                                                                                         |
| 16  | SPI_MOSI                                   | N/A                            | Yes                |                                                                                         |
| 17  | SPI_MISO                                   | N/A                            | Yes                |                                                                                         |
| 18  | SPI_SCK                                    | N/A                            | Yes                |                                                                                         |
| 19  | GND                                        | GND                            | Yes                |                                                                                         |
| 20  | V <sub>cc</sub>                            | V <sub>cc</sub>                | Yes                |                                                                                         |

| Table 2. | XPRO Header Pinout      |
|----------|-------------------------|
|          | AT INO TICAUCI T ITIOUL |

Note: 1. Typically all signals on the XPRO connector can be configured as GPIOs.

5

## **Getting Started**

The CAXPro should be paired with an Atmel microcontroller or development kit which supports the standard XPRO header interface. In addition, the associated crypto software libraries are required. Please visit the Atmel website at http://www.atmel.com/cryptokits under the Software Library headings.

#### Step 1 Identify the Paired Microcontroller/Development Kits

Identify which microcontroller and features are required to support the overall project needs. Note that choosing an Atmel microcontroller will have a much higher level of support available. Various tools are available on the Atmel Website to help select the microcontroller that matches the projects needs.

#### Step 2 Identify other Required Atmel Extension Boards

Atmel provides a wide range of extension boards that connect to standard Atmel microcontroller development platforms. Multiple extensions can be supported on platforms that have multiple XPRO extension interfaces. Atmel provides a bread boarding extension which is used for system development. CAXPro provides an expansion header so an additional extension board can be connected.

#### Step 3 Install the Atmel Studio Framework (ASF)

Atmel XPRO extension and development kits are integrated into the ASF. The ID chips on the main development board and extension headers allow ASF to identify example projects and software that can be helpful to a developer in starting their software development.

The latest version of ASF is located at: http://www.atmel.com/tools/AVRSOFTWAREFRAMEWORK.aspx

#### Step 4 Assemble the Hardware

- 1. Connect the various Xplained Pro development extensions to the main Atmel microcontroller development board. Note that most development boards can be powered either through the USB port or via an external supply.
- 2. Connect the USB Cable between the PC that will run ASF and the EDBG debugger port of the microcontroller. Connecting to the EDBG port allows access to the ID chips on the various boards.

A complete list of XPRO boards can be located at: http://www.atmel.com/products/microcontrollers/avr/xplained.aspx

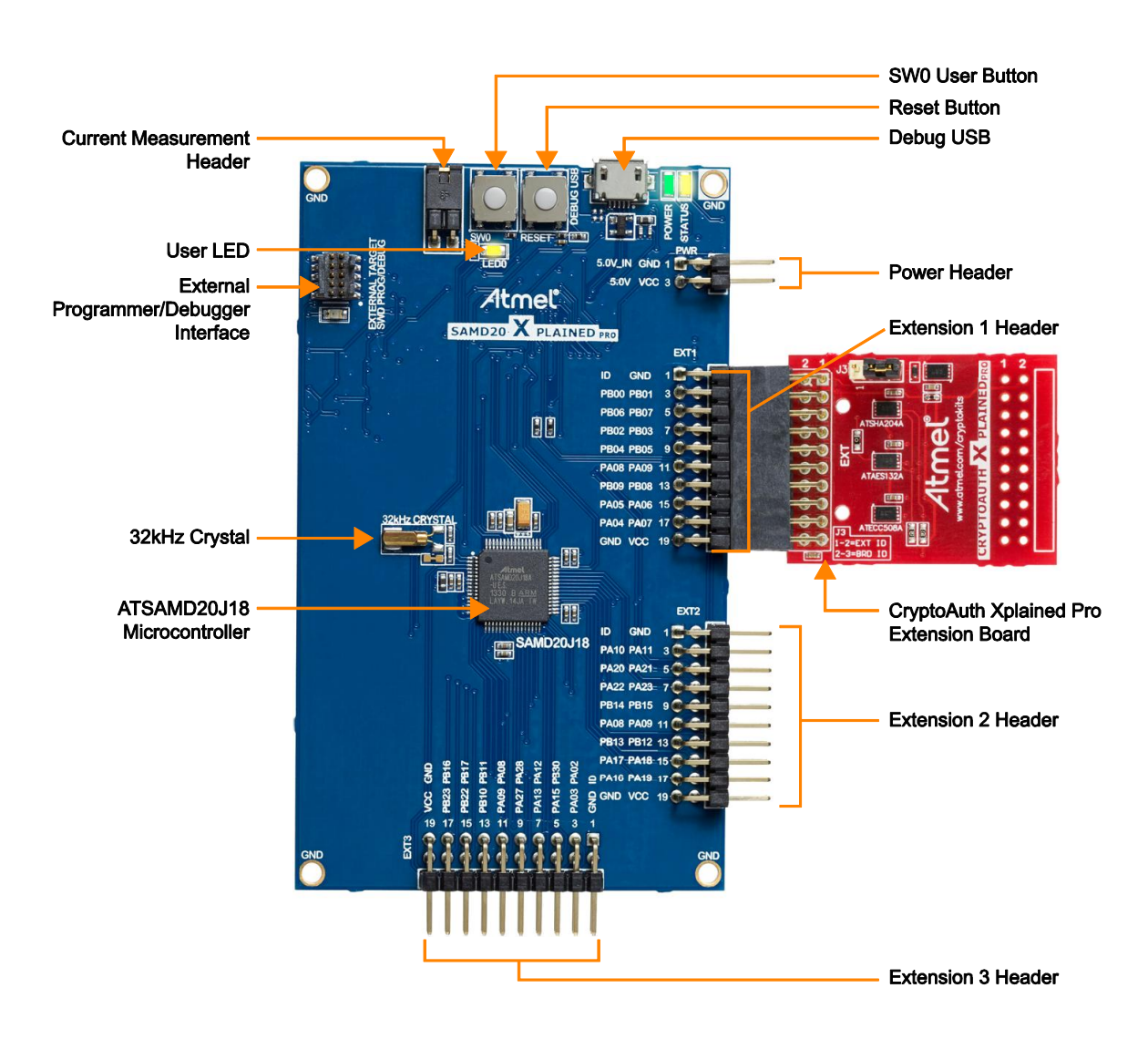

Figure 2. SAMD20 with Atmel CryptoAuth Xplained Pro

#### Step 5 Initiate Atmel Studio Framework (ASF)

Once the hardware is connected and the USB cable is connected to the PC, ASF can be initiated. The first thing ASF does is to scan for the software of the connected microcontroller development kit and extensions. The ASF environment identifies the extensions and provides software examples to facilitate in getting started with the combined development kits.

#### Step 6 Select Example Project and Begin Programming

When ASF opens, it initially identifies the microcontroller board and all extension boards connected to the microcontroller board. From this, an example project can be selected. The various code components are grouped together and an initial project can be created. Creation of a new project can then begin.

## **Crypto Authentication Software Libraries**

Atmel provides a variety of software libraries for use with Crypto Authentication products. Some of these will get incorporated into an ASF project when the CAXpro hardware is connected to the ASF development environment. Additional libraries and example projects will be added over time.

#### Table 3. Atmel CryptoAuthentication Libraries

| Library                                                 | Device Project Development Support                             |
|---------------------------------------------------------|----------------------------------------------------------------|
| CryptoAuthentication ATSHA204A Development Library      | ATSHA204A                                                      |
| CryptoAuthentication ATECC108A/508A Development Library | ATECC108A and ATECC508A                                        |
| CryptoAuthentication ATAES132A Development Library      | ATAES132A                                                      |
| Atmel Crypto Authentication Library (ATCALIB)           | Atmel CryptoAuthentication devices and is integrated into ASF. |

For more information on the software libraries please go to: http://www.atmel.com/cryptokits and look under the heading of software libraries.

## **CryptoAuth Xplained Pro Schematics**

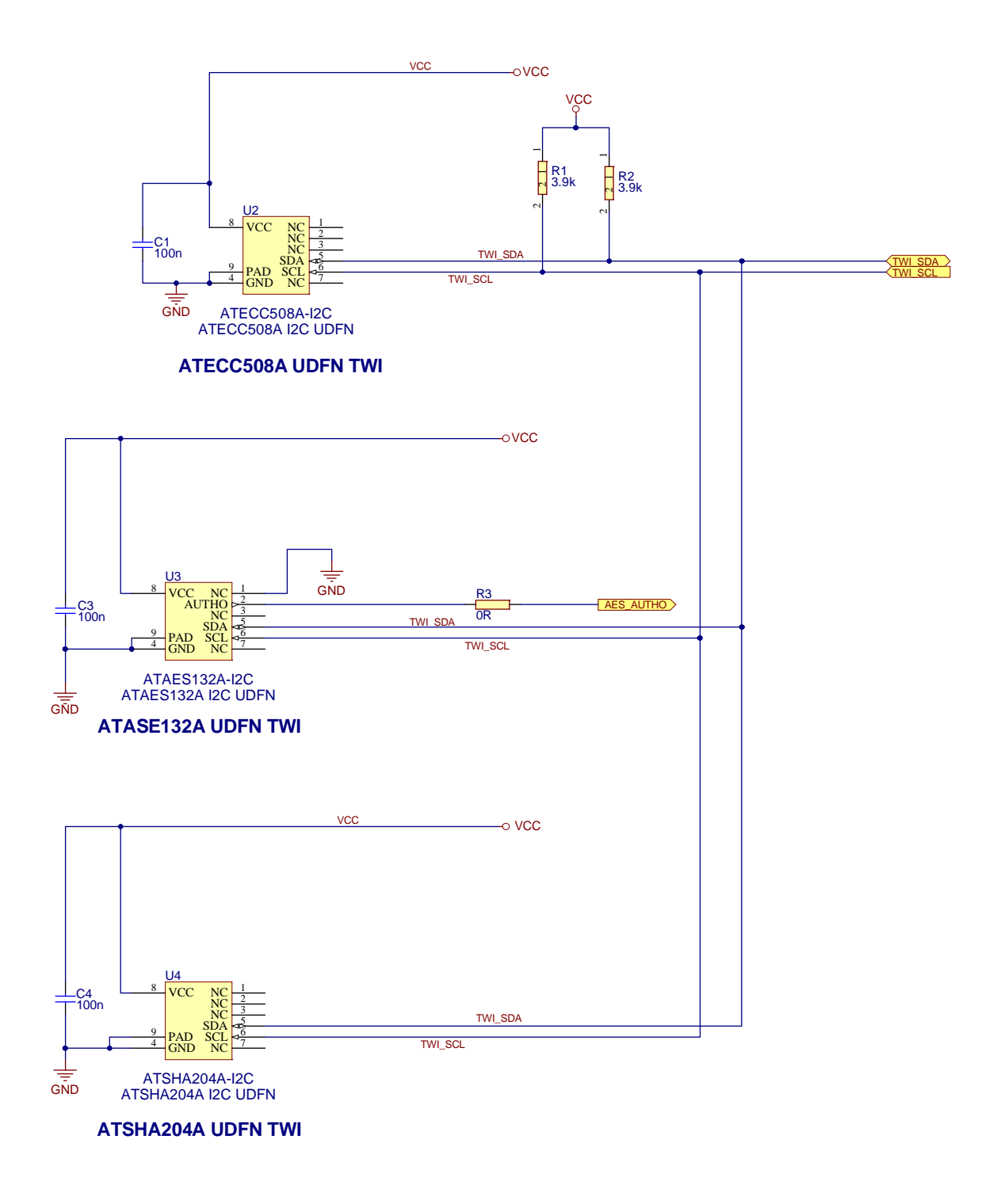

## **Revision History**

| Doc Rev. | Date    | Comments                  |
|----------|---------|---------------------------|
| 8893A    | 09/2015 | Initial document release. |

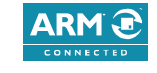

www.atmel.com

# Atmel Enabling Unlimited Possibilities

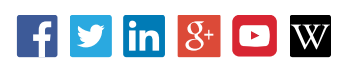

#### Atmel Corporation 1600 Technology Drive, San Jose, CA 95110 USA T: (+1)(408) 441.0311 F: (+1)(408) 436.4200

© 2015 Atmel Corporation. / Rev.:Atmel-8893A-CryptoAuth-XPro-Hardware-UserGuide\_092015.

Atmel<sup>®</sup>, Atmel logo and combinations thereof, Enabling Unlimited Possibilities<sup>®</sup>, and others are registered trademarks or trademarks of Atmel Corporation in U.S. and other countries. ARM<sup>®</sup>, ARM Connected<sup>®</sup> logo, and others are the registered trademarks or trademarks of ARM Ltd. Other terms and product names may be trademarks of others.

DISCLAIMER: The information in this document is provided in connection with Atmel products. No license, express or implied, by estoppel or otherwise, to any intellectual property right is granted by this document or in connection with the sale of Atmel products. EXCEPT AS SET FORTH IN THE ATMEL TERMS AND CONDITIONS OF SALES LOCATED ON THE ATMEL WEBSITE, ATMEL ASSUMES NO LIABILITY WHATSOEVER AND DISCLAIMS ANY EXPRESS, IMPLIED OR STATUTORY WARRANTY RELATING TO ITS PRODUCTS INCLUDING, BUT NOT LIMITED TO, THE IMPLIED WARRANTY OF MERCHANTABILITY, FITNESS FOR A PARTICULAR PURPOSE, OR NON-INFRINGEMENT. IN NO EVENT SHALL ATMEL BE LIABLE FOR ANY DIRECT, INDIRECT, CONSEQUENTIAL, PUNITIVE, SPECIAL OR INCIDENTAL DAMAGES (INCLUDING, WITHOUT LIMITATION, DAMAGES FOR LOSS AND PROFITS, BUSINESS INTERRUPTION, OR LOSS OF INFORMATION) ARISING OUT OF THE USE OR INABILITY TO USE THIS DOCUMENT, EVEN IF ATMEL HAS BEEN ADVISED OF THE POSSIBILITY OF SUCH DAMAGES. Atmel makes no representations or warranties with respect to the accuracy or completeness of the contents of this document and reserves the right to make changes to specifications and products descriptions at any time without notice. Atmel does not make any commitment to update the information contained herein. Unless specifically provided otherwise, Atmel products are not suitable for, and shall not be used in, automotive applications. Atmel products are not intended, authorized, or warranted for use as components in applications intended to support or sustain life.

SAFETY-CRITICAL, MILITARY, AND AUTOMOTIVE APPLICATIONS DISCLAIMER: Atmel products are not designed for and will not be used in connection with any applications where the failure of such products would reasonably be expected to result in significant personal injury or death ("Safety-Critical Applications") without an Atmel officer's specific written consent. Safety-Critical Applications include, without limitation, life support devices and systems, equipment or systems for the operation of nuclear facilities and weapons systems. Atmel products are not designed nor intended for use in military or aerospace applications or environments unless specifically designated by Atmel as military-grade. Atmel products are not designed nor intended for use in automotive applications unless specifically designated by Atmel as automotive-grade.

# **X-ON Electronics**

Largest Supplier of Electrical and Electronic Components

Click to view similar products for Security/Authentication Development Tools category:

Click to view products by Microchip manufacturer:

Other Similar products are found below :

MAXREFDES132# IPL-003WR AT88CK460WHITE ATCRYPTOAUTH-XPRO BLOCKCHAINSTARTKITTOBO1 DS28C40EVKIT# MAXREFDES143# AT88CK590 AT88CKECC-AWS-XSTK-B ATCRYPTOAUTH-XPRO-B DM320109 DM320118 DT100104 MIKROE-3746 MIKROE-3774 MIKROE-3915 MIKROE-4236 MIKROE-1819 MIKROE-2829 MIKROE-3045 OM-SE050ARD 102010288 AT97SC3205P-SDK2 MAXREFDES34# AT88CKECC-AWS-XSTK MIKROE-2761 MAXREFDES155# MIKROE-2760 MIKROE-2522 MIKROE-2733 cs-pastilda-01 CS-SOMU-02 103030395